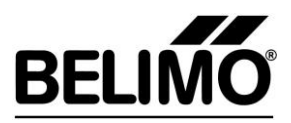

# Belimo Savings Estimator Investment costs for 4-pipe system

| Belimo                                                                                                    | Savings Estin                                                                                                    | nator        |                                                                                                    | -                                                                                                    |
|----------------------------------------------------------------------------------------------------|----------------------------------------------------------------------------------------------------|--------------|----------------------------------------------------------------------------------------------------|----------------------------------------------------------------------------------------------------|
| Investn                                                                                                    | nent costs 4-pi                                                                                                    | ipe syste    | m                                                                                                    | 依                                                                                                    |
| Project                                                                                                    | Test building                                                                                                    |              |                                                                                                    |                                                                                                    |
| Version                                                                                                    | Pre-project #3                                                                                                    |              |                                                                                                    |                                                                                                    |
| Creator                                                                                                    | Christian Luchsinger                                                                                                    |              |                                                                                                    |                                                                                                    |
| Processing date                                                                                                    | 21.03.2016                                                                                                    |              |                                                                                                    |                                                                                                    |
| Calculation b                                                                                                    | asis                                                                                                    |              |                                                                                                    |                                                                                                    |
| Number of heat e                                                                                                    | xchangers (Heating & Cooling)                                                                                                    | )            | 50                                                                                                    | pieces                                                                                                    |
| Type of installatio                                                                                                    | n                                                                                                    |              | New cons                                                                                                    | truction / one-tir                                                                                                    |
| Average distance                                                                                                    | between control cabinet and ju                                                                                                    | unction box  | 25                                                                                                    | meters                                                                                                    |
| Cost of a 2-way va                                                                                                    | alve including actuator (modula                                                                                                    | ating)       | 36                                                                                                    | EUR/piec                                                                                                    |
| Cost of a 2-way va                                                                                                    | alve including actuator (open-c                                                                                                    | lose)        | 32                                                                                                    | EUR/piec                                                                                                    |
| Cost of a 3-way va                                                                                                    | alve including actuator                                                                                                    |              | 41                                                                                                    | EUR/piec                                                                                                    |
| Cost of a 6-way va                                                                                                    | alve including actuator                                                                                                    |              | 165                                                                                                    | EUR/piec                                                                                                    |
| Cost of a physical                                                                                                    | data point                                                                                                    |              | 50                                                                                                    | EUR/piece                                                                                                    |
| Cable costs                                                                                                    | 1                                                                                                    |              | 0.19                                                                                                    | EUR/mete                                                                                                    |
| Cost of a junction                                                                                                    | DOX<br>ation work                                                                                                    |              | 9                                                                                                    | EUR/pieci                                                                                                    |
| riouny rate mount                                                                                                    |                                                                                                    |              | 10                                                                                                    | Loronou                                                                                                    |
| Estimate of c                                                                                                    | osts                                                                                                    |              |                                                                                                    |                                                                                                    |
|                                                                                                    |                                                                                                    |              |                                                                                                    |                                                                                                    |
|                                                                                                    |                                                                                                    | 4 pcs. 2-way | 2 pcs. 2-way                                                                                                    | 1 pcs. 6-wa                                                                                                    |
|                                                                                                    |                                                                                                    | 4 pcs. 2-way | 2 pcs. 2-way<br>1 pcs. 3-way                                                                                                    | 1 pcs. 6-wa                                                                                                    |
|                                                                                                    |                                                                                                    | 4 pcs. 2-way | 2 pcs. 2-way<br>1 pcs. 3-way                                                                                                    | 1 pcs. 6-wa                                                                                                    |
|                                                                                                    |                                                                                                    | 4 pcs. 2-way | 2 pcs. 2-way<br>1 pcs. 3-way                                                                                                    | 1 pcs. 6-wa                                                                                                    |
|                                                                                                    |                                                                                                    | 4 pcs. 2-way | 2 pcs. 2-way<br>1 pcs. 3-way                                                                                                    | 1 pcs. 6-wa                                                                                                    |
|                                                                                                    |                                                                                                    | 4 pcs. 2-way | 2 pcs. 2-way<br>1 pcs. 3-way                                                                                                    | 1 pcs. 6-wa                                                                                                    |
|                                                                                                    |                                                                                                    | 4 pcs. 2-way | 2 pcs. 2-way<br>1 pcs. 3-way                                                                                                    | 1 pcs. 6-wa                                                                                                    |
| Number of valves                                                                                                    | per heat exchanger                                                                                                    | 4 pcs. 2-way | 2 pcs. 2-way<br>1 pcs. 3-way                                                                                                    | 1 pcs. 6-wa                                                                                                    |
| Number of valves<br>Overall costs of                                                                                                    | per heat exchanger<br>material and installation                                                                                                    | 4 pcs. 2-way | 2 pcs. 2-way<br>1 pcs. 3-way<br>3 Stk.<br>EUR 25'506                                                                                                    | 1 pcs. 6-wa                                                                                                    |
| Number of valves<br>Overall costs of<br>Total material c                                                                                                    | per heat exchanger<br>material and installation                                                                                                    | 4 pcs. 2-way | 2 pcs. 2-way<br>1 pcs. 3-way<br>3 stk.<br>EUR 25'506<br>EUR 15'213<br>FUR 5/500                                                                                                    | 1 pcs. 6-wa<br>1 pcs. 6-wa<br>1 pcs. 7-wa<br>1 pcs. 7-wa<br>1 pcs. 7-wa<br>1 pcs. 7-wa<br>1 pcs. 7-wa<br>1 pcs. 7-wa<br>1 pcs. 7-wa<br>1 pcs. 7-wa<br>1 pcs. 7-wa<br>1 pcs. 7-wa<br>1 pcs. 7-wa<br>1 pcs. 7-wa<br>1 pcs                                                                                                    |
| Number of valves<br>Overall costs of<br>Total material c<br>Costs of all van<br>Total america                                                                                                    | per heat exchanger<br>material and installation<br>osts<br>ves and actuators                                                                                                    | 4 pcs. 2-way | 2 pcs. 2-way<br>1 pcs. 3-way<br>3                                                                                                    | 1 pcs. 6-wr<br>1 pcs. 6-wr<br>1 pcs. 7-wr<br>1 pcs. 7-wr<br>1 pcs. 7-wr<br>1 pcs. 7-wr<br>1 pcs. 7-wr<br>1 pcs. 7-wr<br>1 pcs. 7-wr<br>1 pcs. 7-wr<br>1 pcs. 7-wr<br>1 pcs. 7-wr<br>1 pcs. 7-wr<br>1 pcs. 7-wr<br>1 pcs. 7-wr<br>1 pcs                                                                                                    |
| Number of valves<br>Overall costs of<br>Total material c<br>Costs of all valves<br>Total number of 2                                                                                                    | per heat exchanger<br>material and installation<br>osts<br>ves and actuators<br>f valves and actuators                                                                                                    | 4 pcs. 2-way | 2 pcs. 2-way<br>1 pcs. 3-way<br>3                                                                                                    | 1 pcs. 6-wa<br>1 pcs. 6-wa<br>1 pcs. 7-wa<br>1 pcs. 7-wa<br>1 pcs. 7-wa<br>1 pcs. 7-wa<br>1 pcs. 7-wa<br>1 pcs. 7-wa<br>1 pcs. 7-wa<br>1 pcs. 7-wa<br>1 pcs. 7-wa<br>1 pcs. 7-wa<br>1 pcs. 7-wa<br>1 pcs. 7-wa<br>1 pcs. 7-wa<br>1 pcs. 7-wa<br>1 p                                                                                                    |
| Number of valves<br>Overall costs of<br>Total material c<br>Costs of all val<br>Total number of<br>Number of 3.                                                                                                    | per heat exchanger<br>material and installation<br>osts<br>ves and actuators<br>f valves and actuators<br>avay                                                                                                    | 4 pcs. 2-way | 2 pcs. 2-way<br>1 pcs. 3-way<br><b>2 c</b>                                                                                                    | 1 pcs. 6-wa<br>1 pcs. 6-wa<br>1 pcs. 6-wa<br>1 stk.<br>EUR 18'01<br>EUR 11'43<br>EUR 8'250<br>50 pieces<br>0 pieces<br>0 pieces                                                                                                    |
| Number of valves<br>Overall costs of<br>Total material c<br>Costs of all vak<br>Total number of 2-<br>Number of 2-<br>Number of 6-                                                                                                    | per heat exchanger<br>material and installation<br>osts<br>ves and actuators<br>f valves and actuators<br>way<br>way                                                                                                    | 4 pcs. 2-way | 2 pcs. 2-way<br>1 pcs. 3-way<br>3 Jk.<br>EUR 25'506<br>EUR 15'213<br>EUR 5'650<br>150 pieces<br>100 pieces<br>50 pieces                                                                                                    | 1 pcs. 6-wa<br>1 pcs. 6-wa<br>1 pcs. 6-wa<br>1 pcs.<br>1 pcs. |
| Number of valves<br>Overall costs of<br>Total material c<br>Costs of all val<br>Total number<br>Number of 2-<br>Number of 3-<br>Number of data                                                                                                    | per heat exchanger<br>material and installation<br>osts<br>ves and actuators<br>f valves and actuators<br>vay<br>vay<br>vay                                                                                                    | 4 pcs. 2-way | 2 pcs. 2-way<br>1 pcs. 3-way<br>3                                                                                                    | 1 pcs. 6-wa<br>1 pcs. 6-wa<br>1 pcs.<br>1 pcs.<br>1 |
| Number of valves<br>Overall costs of<br>Total material c<br>Costs of all valves<br>Total number of<br>Number of S-A<br>Number of S-A<br>Number of S-A<br>Number of S-A                                                                                                    | per heat exchanger<br>material and installation<br>osts<br>ves and actuators<br>f valves and actuators<br>way<br>vay<br>vay<br>vay<br>oints, cable, junction boxes<br>a pointe / iunction boxes                                                                                                    | 4 pcs. 2-way | 2 pcs. 2-way<br>1 pcs. 3-way<br><b>a b b c c c c c c c c c c</b>                                                                                                    | 1 pcs. 6-wa<br>1 pcs. 6-wa<br>1 pcs. 6-wa<br>1 pcs.<br>1 pcs. |
| Number of valves<br>Overall costs of<br>Total material c<br>Costs of all valv<br>Total number of<br>Number of 6-N<br>Costs of data p<br>Number of data<br>Douber of data p<br>Number of data p                                                                                                    | per heat exchanger<br>material and installation<br>osts<br>ves and actuators<br>f valves and actuators<br>way<br>way<br>vay<br>obints, cable, junction boxes<br>i polits / junction boxes<br>ath                                                                                                    | 4 pcs. 2-way | 2 pcs. 2-way<br>1 pcs. 3-way<br>3                                                                                                    | 1 pcs. 6-wa<br>1 pcs. 6-wa<br>1 pcs. 6-wa<br>1 pcs.<br>1 pcs. |
| Number of valves<br>Overall costs of<br>Total material c<br>Costs of all valves<br>Number of 2-3<br>Number of 6-A<br>Costs of data p<br>Number of data<br>Number of data<br>Sumber of data<br>Dumber of data<br>Sumber of data<br>Total cable lem                                                                                                    | per heat exchanger<br>material and installation<br>osts<br>ves and actuators<br>f valves and actuators<br>way<br>vay<br>vay<br>vay<br>oints, cable, junction boxes<br>points / junction boxes<br>gth<br>n costs                                                                                                    | 4 pcs. 2-way | 2 pcs. 2-way<br>1 pcs. 3-way<br><b>a</b> cs. 3-way<br><b>a</b> cs. 3-way<br><b>a</b> cs. 3-way<br><b>a</b> cs. 3-way<br><b>b</b> cs. 3-way<br><b>b</b> | 1 pcs. 6-wa<br>1 pcs. 6-wa<br>1 pcs. 6-wa<br>1 pcs.<br>1 pcs. |
| Number of valves<br>Overall costs of<br>Total material c<br>Costs of all val<br>Total number of<br>Number of 3-A<br>Number of 6-A<br>Costs of data p<br>Number of data<br>Total cable len<br>Total installatio                                                                                                    | per heat exchanger<br>material and installation<br>osts<br>ves and actuators<br>f valves and actuators<br>vay<br>vay<br>oints, cable, junction boxes<br>upoints / junction boxes<br>gth<br>n costs                                                                                                    | 4 pcs. 2-way | 2 pcs. 2-way<br>1 pcs. 3-way<br><b>3</b> cst.<br><b>EUR 25'506</b><br><b>EUR 15'213</b><br>EUR 5'650<br>150 pieces<br>100 pieces<br>0 pieces<br>0 pieces<br>EUR 9'563<br>150 pieces<br>3.75 kilometres<br><b>EUR 10'294</b>                                                                                                    | 1 pcs. 6-wa<br>1 pcs. 6-wa<br>1 stk.<br>EUR 18'01<br>EUR 11'43<br>EUR 8'250<br>50 pieces<br>0 pieces<br>50 pieces<br>50 pieces<br>1.25 kilomett<br>EUR 6'58'1<br>EUR 6'58'1                                                                                                    |
| Number of valves<br>Overall costs of<br>Total material c<br>Costs of all vah<br>Total number of 2-<br>Number of 2-<br>Number of 4-<br>Number of data<br>Total cable lem<br>Total installatio<br>Costs of valve                                                                                                    | per heat exchanger<br>material and installation<br>osts<br>ves and actuators<br>f valves and actuators<br>way<br>vay<br>way<br>oints, cable, junction boxes<br>a points / junction boxes<br>gth<br>n costs<br>installation<br>tallation                                                                                                    | 4 pcs. 2-way | 2 pcs. 2-way<br>1 pcs. 3-way<br>1 pcs. 3-way<br>3 Jck.<br>EUR 25'506<br>EUR 15'213<br>EUR 5'650<br>150 pieces<br>100 pieces<br>50 pieces<br>0 pieces<br>3.75 kilometres<br>EUR 10'294<br>EUR 7'020<br>156 houre                                                                                                    | 1 pcs. 6-wa<br>1 pcs. 6-wa<br>1 pcs. 6-wa<br>1 pcs.<br>1 stk.<br>EUR 18'01<br>EUR 11'43<br>EUR 8'250<br>50 pieces<br>0 pieces<br>50 pieces<br>50 pieces<br>1.25 kilometi<br>EUR 5'490<br>1.25 hours                                                                                                    |
| Number of valves<br>Overall costs of<br>Total material c<br>Costs of all val<br>Total number of 2-4<br>Number of 2-4<br>Number of 3-4<br>Number of data<br>Total cable leng<br>Total installatio<br>Costs of valve<br>Effort valve ins<br>Installation of                                                                                                    | per heat exchanger<br>material and installation<br>osts<br>ves and actuators<br>f valves and actuators<br>vay<br>ooints, cable, junction boxes<br>yay<br>noints, cable, junction boxes<br>gth<br>n costs<br>installation<br>tallation<br>for 2-way                                                                                              | 4 pcs. 2-way | 2 pcs. 2-way<br>1 pcs. 3-way<br>3                                                                                                    | 1 pcs. 6-wa<br>1 pcs. 6-wa<br>1 pcs. 6-wa<br>1 pcs.<br>1 pcs.<br>1 pcs  |
| Number of valves<br>Overall costs of<br>Total material c<br>Costs of all valves<br>Total number of<br>Number of 3-A<br>Number of 4-A<br>Costs of data p<br>Number of data<br>Total cable leng<br>Total cable leng<br>Total installation<br>Costs of valve<br>Effort valve ins<br>Installation eff<br>Installation eff                                          | per heat exchanger<br>material and installation<br>osts<br>ves and actuators<br>f valves and actuators<br>vay<br>vay<br>vay<br>vay<br>oints, cable, junction boxes<br>points / junction boxes<br>gth<br>n costs<br>installation<br>tallation<br>fort 2-way<br>oft 3-way                                                                         | 4 pcs. 2-way | 2 pcs. 2-way<br>1 pcs. 3-way<br>3 cs.<br>EUR 25'506<br>EUR 15'213<br>EUR 5'650<br>150 pieces<br>100 pieces<br>50 pieces<br>0 pieces<br>3.75 kilometres<br>EUR 9'563<br>150 pieces<br>3.75 kilometres<br>EUR 9'020<br>156 hours<br>95 hours<br>61 hours                                                                                                    | 1 pcs. 6-wa<br>View of the second second secon                                                                                                    |
| Number of valves<br>Overall costs of<br>Total material c<br>Costs of all val<br>Total number of<br>Number of 2-3<br>Number of 6-A<br>Costs of data p<br>Number of data<br>Total coble leng<br>Total installation<br>Costs of valve<br>Effort valve ins<br>Installation eff<br>Installation eff<br>Installation eff                                             | per heat exchanger<br>material and installation<br>osts<br>ves and actuators<br>f valves and actuators<br>vay<br>vay<br>oints, cable, junction boxes<br>upoints / junction boxes<br>gth<br>n costs<br>installation<br>tallation<br>tort 2-way<br>fort 3-way<br>fort 6-way                                                                       | 4 pcs. 2-way | 2 pcs. 2-way<br>1 pcs. 3-way<br>3 cst.<br>EUR 25'506<br>EUR 15'213<br>EUR 5'650<br>150 pieces<br>100 pieces<br>100 pieces<br>50 pieces<br>0 pieces<br>EUR 9'563<br>150 pieces<br>3.75 kilometres<br>EUR 7'020<br>156 hours<br>95 hours<br>61 hours                                                                                                    | 1 pcs. 6-wa<br>1 pcs. 6-wa<br>1 pcs. 6-wa<br>1 stk.<br>EUR 11'43<br>EUR 8'256<br>50 pieces<br>0 pieces<br>50 pieces<br>1.25 kilometh<br>EUR 6'58'<br>EUR 6'58'<br>EUR 6'490<br>122 hours<br>0 hours<br>0 hours<br>122 hours                                                                                                    |
| Number of valves<br>Overall costs of<br>Total material c<br>Costs of all val<br>Total number of<br>Number of 2-<br>Number of 6-<br>Costs of data p<br>Number of data<br>Total cable leng<br><b>Total installation</b><br>Costs of valve<br>Effort valve ins<br>Installation eff<br>Installation eff                                                            | per heat exchanger<br>material and installation<br>osts<br>ves and actuators<br>f valves and actuators<br>vay<br>vay<br>oints, cable, junction boxes<br>a points / junction boxes<br>gth<br>n costs<br>installation<br>tallation<br>tort 2-way<br>fort 3-way<br>oints-actuation<br>tort 2-way<br>fort 6-way<br>oin installation                 | 4 pcs. 2-way | 2 pcs. 2-way<br>1 pcs. 3-way<br>1 pcs. 3-way<br>3 Jtk.<br>EUR 25'506<br>EUR 15'213<br>EUR 5'650<br>150 pieces<br>100 pieces<br>50 pieces<br>0 pieces<br>2 Dieces<br>EUR 9'563<br>150 pieces<br>3.75 kilometres<br>EUR 7'020<br>156 hours<br>95 hours<br>61 hours<br>0 hours<br>EUR 3'274                                                                                                    | 1 pcs. 6-wa<br>1 pcs. 6-wa<br>1 pcs. 6-wa<br>1 pcs.<br>1 pcs. |
| Number of valves<br>Overall costs of<br>Total material c<br>Costs of all vah<br>Total number of 2-A<br>Number of 2-A<br>Number of 4-A<br>Number of data<br>Total cable leng<br>Total installation<br>Costs of valve<br>Effort valve ins<br>Installation eff<br>Installation eff<br>Installation eff<br>Costs of actual<br>Effort installation                  | per heat exchanger<br>material and installation<br>osts<br>ves and actuators<br>vay<br>vay<br>vay<br>vay<br>oints, cable, junction boxes<br>points / junction boxes<br>gth<br>n costs<br>installation<br>fort 2-way<br>fort 3-way<br>fort 3-way<br>or installation<br>or actuator                                                               | 4 pcs. 2-way | 2 pcs. 2-way<br>1 pcs. 3-way<br>1 pcs. 3-way<br>3 Jck.<br>EUR 25'506<br>EUR 15'213<br>EUR 5'650<br>150 pieces<br>100 pieces<br>50 pieces<br>0 pieces<br>2 Jces<br>EUR 9'563<br>150 pieces<br>3.75 kilometres<br>EUR 10'294<br>EUR 7'020<br>156 hours<br>95 hours<br>61 hours<br>0 hours<br>EUR 3'274<br>11 hours                                                                                                    | 1 pcs. 6-wa<br>1 pcs. 6-wa<br>1 pcs. 6-wa<br>1 pcs.<br>1 pcs.<br>1 pcs  |
| Number of valves<br>Overall costs of<br>Total material c<br>Costs of all valves<br>Total number of<br>Number of 3-A<br>Number of 4-A<br>Costs of data p<br>Number of data<br>Total cable leng<br>Total cable leng<br>Total installation<br>Costs of valve<br>Effort valve ins<br>Installation eff<br>Installation eff<br>Costs of actual<br>Effort installatic | per heat exchanger<br>material and installation<br>osts<br>ves and actuators<br>f valves and actuators<br>vay<br>vay<br>oints, cable, junction boxes<br>opints / junction boxes<br>gth<br>n costs<br>installation<br>tallation<br>fort 2-way<br>fort 3-way<br>fort 6-way<br>or installation<br>in actuator<br>in actuator<br>in of lunction box | 4 pcs. 2-way | 2 pcs. 2-way<br>1 pcs. 3-way<br>3 cst.<br>EUR 25'506<br>EUR 15'213<br>EUR 5'650<br>150 pieces<br>100 pieces<br>50 pieces<br>0 pieces<br>3.75 kilometres<br>EUR 9'663<br>150 pieces<br>3.75 kilometres<br>EUR 10'294<br>EUR 7'020<br>156 hours<br>95 hours<br>61 hours<br>0 hours<br>EUR 3'274<br>11 hours<br>44 hours                                                                                                    | 1 pcs. 6-wa<br>1 pcs. 6-wa<br>1 pcs. 6-wa<br>1 pcs.<br>1 pcs.<br>1 pcs  |

Page 2 of 2

Installation Actuator: 4.2 minutes per actuator
Installation Junction box: 17.4 minutes per junction box
Effort cable installation : 0.3 minutes per linear meter

Subject to modifications and amendments.

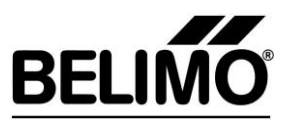

| 1 | Wh  | /hat is calculated?                       |    |  |
|---|-----|-------------------------------------------|----|--|
| 2 | Str | ucture of the tool                        | .3 |  |
|   | 2.1 | MAIN PAGE                                 | .3 |  |
|   | 2.2 | Cost analysis                             | .4 |  |
|   | 2.3 | Language-Currency                         | .4 |  |
|   | 2.4 | Calculation values                        | .5 |  |
|   | 2.5 | Info (Additional information)             | .5 |  |
| 3 | Sup | oplementary information for the MAIN PAGE | .5 |  |

# 1 What is calculated?

It is well known that the demand for heating in today's buildings is often lower than it used to be, thanks to improved insulation and higher thermal loads (e.g. electronic devices). On the other hand, we also know that demand for cooling is on the rise. The equalisation of demand for heating and cooling allows a (combined) heat exchanger to be used for heating and cooling. The 4-pipe system is ideal for the hydraulic supply.

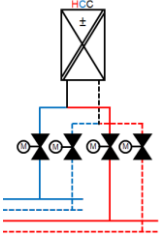

*Fig.1* Combined heat exchanger for heating and cooling in 4-pipe system controlled using 4 straight way valves

As can be seen in Figure 1, several valves are needed for correct control. Alternatively, the 6-way zone valve launched by Belimo can be used. This innovative solution developed especially for 4-pipe systems takes the place of 4 straight way valves or 2 straight way valves and one 3-way change-over valve.

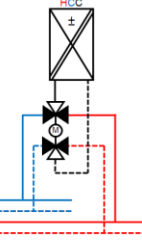

*Fig.2* Combined heat exchanger for heating and cooling in 4-pipe system controlled using a 6-way zone valve

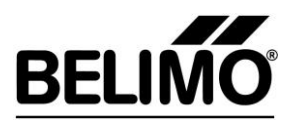

Using the 6-way zone valve not only provides technical benefits (e.g. mixing of cold and hot water due to incorrect valve activation totally impossible) but is also a great help with planning and installation.

- Procurement, handling and installation of fewer components
- Vastly reduced risk of installation errors
- ...

It may be the case that only the costs for <u>one</u> 2-way valve are compared with those of <u>one</u> 6-way zone valve. This <u>incomplete</u> comparison produces higher costs for the 6-way solution. However, a complete consideration is only meaningful if the different number of valves needed is taken into account. This is done automatically and correctly by the calculation tool. Differences in material and the amount of work which arise during installation are also taken into account. The following are taken into account

- costs of physical data points (control) → material costs
- junction boxes  $\rightarrow$  material and installation costs
- cable between data points and junction boxes  $\rightarrow$  material and laying costs
- actuators to motorise valves  $\rightarrow$  material and installation costs
- valves  $\rightarrow$  material and installation costs

## 2 Structure of the tool

The tool is an Excel file with five tabs:

| _ |           |                   |                     |                    |        |
|---|-----------|-------------------|---------------------|--------------------|--------|
|   | MAIN PAGE | 🛾 Cost analysis 🏒 | Language-Currency 🟒 | Calculation values | /Info/ |
|   |           |                   |                     |                    |        |

### 2.1 MAIN PAGE

MAIN PAGE Cost analysis Language-Currency Calculation values Info

#### Operation/navigation

- Various buttons are provided for rapid operation and navigation within the tool.
- Macros must be activated in Excel to use the buttons.
- Other languages can be added in the *Calculation values* tab (see chapter 2.4).
- The values used when the 'Use sample values' button is clicked on can also be changed in the *Calculation values* tab (see chapter 2.4).
- Calculation base
  - Input of the information required for the calculation.
  - The installation condition can be selected in the 'Installation type' drop-down menu. Depending on whether a building is already occupied or you are working with an empty new build, the time needed to install the components will vary. The standard times for installing the various components (e.g. 2-way valve, actuator and junction box) can be adjusted to the country-specific values in the *Calculation values* tab (see chapter 2.4).

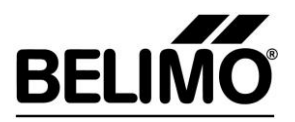

#### • Estimate of investment costs

• The material and labour costs for producing three different hydraulic design options are calculated on the basis of the input provided.

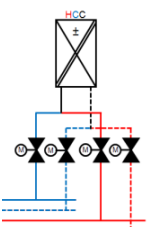

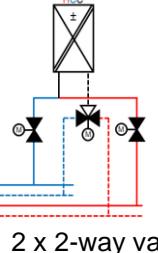

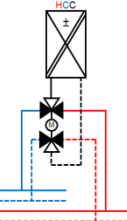

**Fig.3a** 4 x 2-way valve (2 x modulating / 2 x open-close)

**Fig.3b** 2 x 2-way valve + 1 x 3-way change-over valve

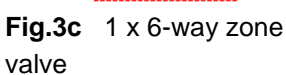

- The relevant solution is not displayed if no value was entered for the valve needed in the calculation base.
- If no value is entered for the other components (e.g. junction box), the calculation is undertaken anyway. A value of zero is used in the calculation for the component in question.
- The level of detail of the cost breakdown can be selected by pressing the corresponding button (low/medium/high)

#### Estimate of investment costs (graphic depiction)

• The costs for the different hydraulic versions are also displayed graphically.

#### 2.2 Cost analysis

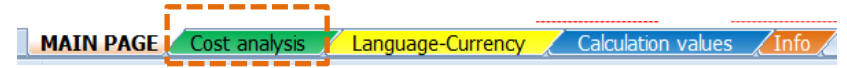

- Quick overview of the investment costs for the three different hydraulic solution options.
- The inputs required for this purpose are provided on the main page. The user also obtains supplementary results on the main page.

#### 2.3 Language-Currency

MAIN PAGE Cost analysis Language-Currency Calculation values

- This tab offers the possibility of using additional currencies and languages.
- The corresponding instruction is stored in Excel.
- A selection can be made on the main page as to which currency and language are to be used.

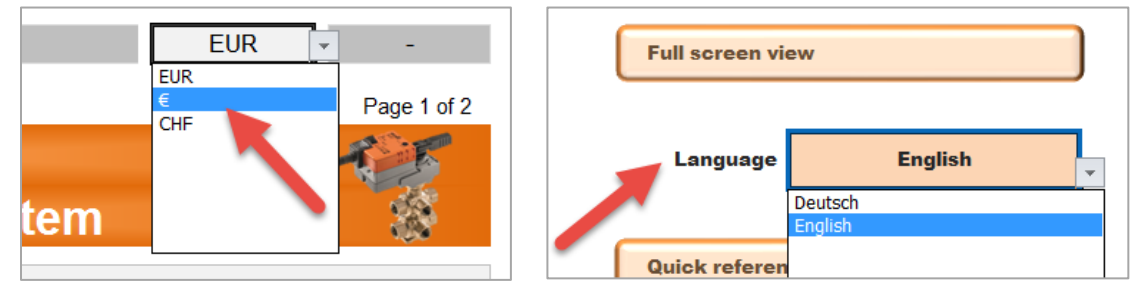

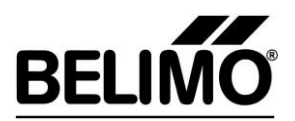

### 2.4 Calculation values

MAIN PAGE Cost analysis Language-Currency Calculation values

- **Calculation values (standard times):** This tab allows the standard times for component installation to be changed.
  - The times entered define how long it takes to install the corresponding components (in hours).
  - Four installation types are pre-filled. The times stated for these can be changed.
    - New building, one-time
    - New building, repetitive
    - Existing building, one-time
    - Existing building, repetitive
  - Two user-defined scenarios can now also be defined.
  - Values for sample calculation: Sample values can be used on the main page by clicking on the corresponding button.
    - The values used when the corresponding button is clicked on can be changed in the *Calculation values* tab.

### 2.5 Info (Additional information)

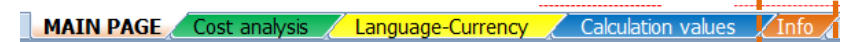

- The costs taken into account by the calculation tool are shown in this tab.
- The 3 different hydraulic design variants are also shown schematically.

# **3** Supplementary information for the MAIN PAGE

- Light-grey fields are input fields.
  - Input/changes are not permitted in all other fields.
- Full-screen mode → It may be helpful to use Excel's full-screen mode especially if the monitor resolution is low (e.g. laptops).
  - This can be activated via the ribbon. As an alternative, a rapid selection button is available in the tool.

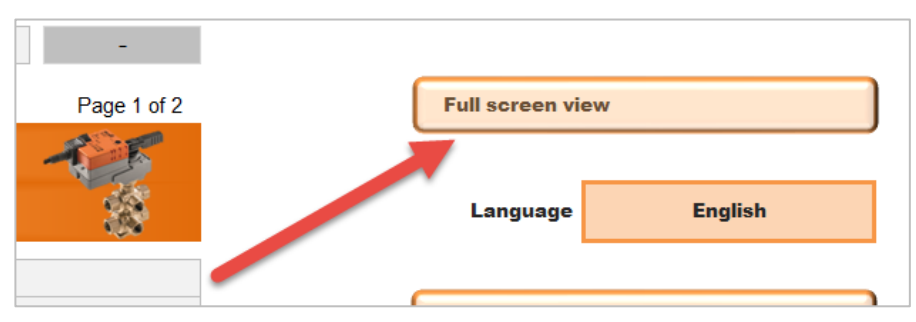

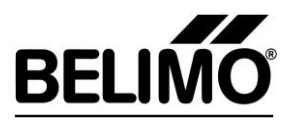

• The button **Print** leads to a fast printout on the configured printer. A two-page document is created.

| Belimo Sa                                                                                                    | vinas Estin                                                                                                    | nator                                                                                                    |                                                                                                    | Rail                                                                                                    |
|----------------------------------------------------------------------------------------------------|----------------------------------------------------------------------------------------------------|----------------------------------------------------------------------------------------------------|----------------------------------------------------------------------------------------------------|----------------------------------------------------------------------------------------------------|
| Investmen                                                                                                    | t costs 4-pi                                                                                                    | ipe syste                                                                                                    | m                                                                                                    | 14                                                                                                    |
| Project                                                                                                    | Test building                                                                                                    | -                                                                                                    |                                                                                                    |                                                                                                    |
| Version                                                                                                    | Pre-project #3                                                                                                    |                                                                                                    |                                                                                                    |                                                                                                    |
| Creator                                                                                                    | Christian Luchsinger                                                                                                    |                                                                                                    |                                                                                                    |                                                                                                    |
| Processing date                                                                                                    | 21.03.2016                                                                                                    |                                                                                                    |                                                                                                    |                                                                                                    |
| Calculation basis                                                                                                    |                                                                                                    |                                                                                                    |                                                                                                    |                                                                                                    |
| Number of heat exchang                                                                                                    | ers (Heating & Cooling)                                                                                                    | )                                                                                                    | 50                                                                                                    | pieces                                                                                                    |
| Type of installation                                                                                                    |                                                                                                    |                                                                                                    | New cons                                                                                                    | truction / one-tin                                                                                                    |
| Average distance betwee                                                                                                    | en control cabinet and j                                                                                                    | unction box                                                                                                    | 25                                                                                                    | meters                                                                                                    |
| Cost of a 2-way valve int                                                                                                    | luding actuator (modula                                                                                                    | ating)                                                                                                    | 36                                                                                                    | EUR/piec                                                                                                    |
| Cost of a 2-way valve inc                                                                                                    | luding actuator (open-c                                                                                                    | close)                                                                                                    | 32                                                                                                    | EUR/piec                                                                                                    |
| Cost of a 3-way valve inc                                                                                                    | cluding actuator                                                                                                    |                                                                                                    | 41                                                                                                    | EUR/piec                                                                                                    |
| Cost of a 6-way valve in:                                                                                                    | cluding actuator                                                                                                    |                                                                                                    | 165                                                                                                    | EUR/piec                                                                                                    |
| Cost of a physical data p                                                                                                    | oint                                                                                                    |                                                                                                    | 50                                                                                                    | EUR/piece                                                                                                    |
| Cable costs                                                                                                    |                                                                                                    |                                                                                                    | 0.19                                                                                                    | EUR/mete                                                                                                    |
| Cost of a junction box                                                                                                    | 000                                                                                                    |                                                                                                    | 9                                                                                                    | EUR/piec                                                                                                    |
| Hourly rate installation w                                                                                                    | ork                                                                                                    |                                                                                                    | 45                                                                                                    | EUR/hour                                                                                                    |
| Estimate of costs                                                                                                    |                                                                                                    |                                                                                                    |                                                                                                    |                                                                                                    |
|                                                                                                    |                                                                                                    | 4 pcs. 2-way                                                                                                    | 2 pcs. 2-way                                                                                                    | 1 pcs. 6-wa                                                                                                    |
|                                                                                                    |                                                                                                    |                                                                                                    | r pcs. oway                                                                                                    |                                                                                                    |
|                                                                                                    |                                                                                                    | -I-I-I-I                                                                                                    | a 8 a                                                                                                    | 3                                                                                                    |
| Number of valves per he                                                                                                    | at exchanger                                                                                                    | • <b>I</b> •I•I•I<br>4 Stk.                                                                                                    | <b>∝ 1 3</b> Stk.                                                                                                    | 1 5%                                                                                                    |
| Number of valves per he                                                                                                    | at exchanger                                                                                                    | •I•I•I•I<br>4 Stk.<br>EUR 32'465                                                                                                    | 3 Stk.                                                                                                    | 1 Stk                                                                                                    |
| Number of valves per he<br>Overall costs of materia<br>Total material costs                                                                                                    | at exchanger                                                                                                    | • <b>I</b> • <b>I</b> • <b>I</b> • <b>I</b> • <b>I</b> • <b>I</b> • <b>I</b> • <b>I</b> • <b>I</b> • <b>I</b>                                                                                                    | 3 Stk.<br>EUR 25'506<br>EUR 15'213                                                                                                    | 1 Stk<br>EUR 18'01<br>EUR 11'43                                                                                                    |
| Number of valves per he<br>Overall costs of materia<br>Total material costs<br>Costs of all valves an                                                                                                    | at exchanger<br>al and installation                                                                                                    | 4 Stk.<br>EUR 32'465<br>EUR 19'550<br>EUR 6'800                                                                                                    | 3 Stk.<br>EUR 25'506<br>EUR 15'213<br>EUR 5'650                                                                                                    | 1 Sik.<br>EUR 1801<br>EUR 1143<br>EUR 825                                                                                                    |
| Number of valves per he<br>Overall costs of materia<br>Total material costs<br>Costs of all valves and<br>Total number of valve                                                                                                    | at exchanger<br>al and installation<br>d actuators<br>s and actuators                                                                                                    | 4 Stk.<br>EUR 32'465<br>EUR 19'550<br>EUR 6'800<br>200 pieces                                                                                                    | 3 Stk.<br>EUR 25'506<br>EUR 15'213<br>EUR 5'650<br>150 pieces                                                                                                    | 1 Sik.<br>EUR 18'01<br>EUR 11'43<br>EUR 8'25t<br>50 pieces                                                                                                    |
| Number of valves per he<br>Overall costs of materi<br>Total material costs<br>Costs of all valves am<br>Total number of valve<br>Number of 2-way                                                                                                    | at exchanger<br>al and installation<br>d actuators<br>s and actuators                                                                                                    | 4 Stk.<br>EUR 32'465<br>EUR 19'550<br>EUR 6'300<br>200 pieces<br>200 pieces                                                                                                    | 3 Stk.<br>EUR 26'506<br>EUR 16'213<br>EUR 5'650<br>150 pieces<br>100 pieces                                                                                                    | 1 Sik.<br>EUR 1143<br>EUR 1143<br>S0 pieces<br>0 pieces                                                                                                    |
| Number of valves per he<br>Overall costs of materil<br>Total material costs<br>Costs of all valves an<br>Total number of valve<br>Number of 3-way                                                                                                    | at exchanger<br>al and installation<br>d actuators<br>s and actuators                                                                                                    | 4 Stk.<br>EUR 32'465<br>EUR 19'650<br>EUR 6'800<br>200 pieces<br>200 pieces<br>0 pieces                                                                                                    | 3 Stk.<br>EUR 25'506<br>EUR 15'213<br>EUR 5'650<br>150 pieces<br>50 pieces                                                                                                    | 1 Stk.<br>EUR 18'01<br>EUR 11'43<br>EUR 8'25<br>50 pieces<br>0 pieces<br>0 pieces                                                                                                    |
| Number of valves per he<br>Overall costs of materia<br>Costs of all valves an<br>Total number of valve<br>Number of 3-way<br>Number of 6-way                                                                                                    | at exchanger<br>al and installation<br>d actuators<br>s and actuators                                                                                                    | 4 Stk.<br>EUR 32'455<br>EUR 19'550<br>EUR 6'800<br>200 pieces<br>200 pieces<br>0 pieces<br>0 pieces                                                                                                    | 3 Stk.<br>EUR 25'506<br>EUR 15'213<br>EUR 5'650<br>150 pieces<br>50 pieces<br>50 pieces<br>0 pieces                                                                                                    | 1 Sik.<br>EUR 18'01<br>EUR 11'43<br>EUR 8'250<br>50 pieces<br>0 pieces<br>50 pieces<br>50 pieces                                                                                                    |
| Number of valves per he<br>Overall costs of material<br>Total material costs<br>Costs of all valves an<br>Total number of valves<br>Number of 2-way<br>Number of 3-way<br>Costs of data points.                                                                                                    | at exchanger<br>al and installation<br>d actuators<br>s and actuators<br>cable, junction boxes                                                                                                    | • <b>1</b> • <b>1</b> • <b>2</b> • <b>1</b><br>4 Stk.<br>EUR 32'465<br>EUR 19'550<br>EUR 19'550<br>EUR 19'5750<br>EUR 19'5750<br>EUR 19'5                                                        | 3 Stk.<br>EUR 25'506<br>EUR 15'213<br>EUR 5'650<br>100 pieces<br>50 pieces<br>0 pieces<br>EUR 9'563                                                                                                    | 1 Stk.<br>EUR 18'01<br>EUR 11'43<br>EUR 8'250<br>50 pieces<br>0 pieces<br>50 pieces<br>50 pieces<br>50 pieces                                                                                                    |
| Number of valves per he<br>Overall costs of materi<br>Total material costs<br>Costs of all valves am<br>Total number of valve<br>Number of 3-way<br>Number of 3-way<br>Costs of data points,<br>Number of data points,                                                                                                    | at exchanger<br>al and installation<br>d actuators<br>s and actuators<br>able, junction boxes<br>/ junction boxes                                                                                                    | 4 Stk.<br>EUR 32'465<br>EUR 19'550<br>EUR 6'800<br>200 pieces<br>0 pieces<br>0 pieces<br>0 pieces<br>0 pieces<br>0 pieces<br>0 pieces                                                                                                    | 3 Stk.<br>EUR 25'506<br>EUR 15'213<br>EUR 15'213<br>EUR 15'213<br>EUR 15'213<br>EUR 15'213<br>EUR 15'213<br>EUR 15'63<br>150 pieces<br>150 pieces                                                                                                    | 1 Stk.<br>EUR 18'01<br>EUR 11'43<br>EUR 8'250<br>50 pieces<br>0 pieces<br>50 pieces<br>50 pieces<br>50 pieces<br>50 pieces<br>50 pieces<br>50 pieces                                                                                                    |
| Number of valves per he<br>Overall costs of materi<br>Total material costs<br>Costs of all valves and<br>Total number of Valve<br>Number of Svary<br>Number of Svary<br>Number of data points<br>Total cable length                                                                                                    | at exchanger<br>al and installation<br>d actuators<br>s and actuators<br>cable, junction boxes<br>/ junction boxes                                                                                                    | 4 Stk.<br>4 Stk.<br>EUR 32'465<br>EUR 19'550<br>EUR 19'550<br>200 pieces<br>0 pieces<br>0 pieces<br>0 pieces<br>5 kilometres                                                                                                    | 3 Stk.<br>EUR 25'506<br>EUR 15'213<br>EUR 5'650<br>150 pieces<br>100 pieces<br>50 pieces<br>0 peces<br>EUR 5'563<br>150 pieces<br>3 75 kilometres                                                                                                    | 1 Stk.<br>EUR 18'01<br>EUR 11'43<br>EUR 8'250<br>50 pieces<br>0 pieces<br>50 pieces<br>50 pieces<br>50 pieces<br>50 pieces<br>1.25 kilometu                                                                                                    |
| Number of valves per he<br>Overall costs of materi<br>Total material costs<br>Costs of al valves an<br>Total number of valve<br>Number of 2-way<br>Number of 2-way<br>Costs of data point<br>Costs of data point<br>Costs of data point<br>Total cable length<br>Total installation cost                                                                                                    | al exchanger<br>al and installation<br>d actuators<br>s and actuators<br>cable, junction boxes<br>/ junction boxes<br>s                                                                                                    | 4 Stk.<br>EUR 197500<br>EUR 67800<br>200 pieces<br>0 pieces<br>0 pieces<br>0 pieces<br>EUR 12750<br>200 pieces<br>5 kilometres<br>EUR 12715                                                                                                    | 3 Stk.<br>EUR 25506<br>EUR 15213<br>EUR 57650<br>150 pieces<br>50 pieces<br>0 pieces<br>20 pieces<br>20 pieces | 1 Sk.<br>EUR 18'01<br>EUR 11'43<br>EUR 6'25'<br>50 pieces<br>0 pieces<br>50 pieces<br>50 pieces<br>50 pieces<br>50 pieces<br>50 pieces<br>50 pieces<br>50 pieces<br>51 25 kilomet<br>EUR 3'18'                                                                                                    |
| Number of valves per he<br>Overall costs of materi<br>Total material costs<br>Costs of al valves an<br>Total number of valve<br>Number of 24way<br>Number of 24way<br>Number of 24way<br>Number of 24way<br>Number of 24way<br>Costs of valve installation costs                                                                                                    | at exchanger<br>al and installation<br>d actuators<br>s and actuators<br>s and actuators<br>cable, junction boxes<br>/ junction boxes<br>s<br>toon                                                                                                    | 4 5%.<br>EUR 32465<br>EUR 197500<br>EUR 6300<br>200 pieces<br>0 pieces<br>0 pieces<br>0 pieces<br>0 pieces<br>0 pieces<br>5 kilometres<br>EUR 12750<br>200 pieces<br>5 kilometres<br>EUR 127515<br>EUR 3550                                                                                                    | 3 Stk.<br>EUR 25506<br>EUR 25506<br>EUR 15213<br>EUR 5650<br>100 pieces<br>50 pieces<br>50 pieces<br>50 pieces<br>3.75 kilometres<br>EUR 97623<br>EUR 19294<br>EUR 19294                                                                                                    | 1 Sik.<br>EUR 1991<br>EUR 1143<br>EUR 1255<br>D pieces<br>O pieces<br>O pieces<br>EUR 3188<br>50 pieces<br>1.25 kilomete<br>EUR 6'891<br>EUR 6'891                                                                                                    |
| Number of valves per he<br>Overall costs of materi<br>Total material costs.<br>Costs of all valves an<br>Total number of 2 way<br>Number of 2 way<br>Number of 3 way<br>Number of 3 way<br>Number of 4 way<br>Number of 4 | at exchanger<br>al and installation<br>d actuators<br>s and actuators<br>cable, junction boxes<br>/ junction boxes<br>s<br>toon<br>h                                                                                                    | 4 Stk.<br>EUR 19750<br>EUR 8300<br>200 pieces<br>200 pieces<br>200 pieces<br>200 pieces<br>5 kilometres<br>EUR 12750<br>200 pieces<br>5 kilometres<br>EUR 127915<br>EUR 83500<br>100 hours                                                                                                    | 3 Stk.<br>EUR 25506<br>EUR 15213<br>EUR 57650<br>100 pieces<br>100 pieces<br>50 pieces<br>0 pieces<br>150 pieces<br>3 75 kilometres<br>EUR 19264<br>EUR 19264<br>EUR 7020<br>166 hours                                                                                                    | 1 SK.<br>EUR 1801<br>EUR 1143<br>EUR 1143<br>EUR 1143<br>50 pieces<br>50 pieces<br>1.25 kilomet<br>EUR 6'88<br>EUR 6'88                                                                                                    |
| Number of valves per he<br>Overall costs of materi<br>Total material costs<br>Costs of al valves an<br>Total number of valves<br>Number of 2-way<br>Number of 2-way<br>Number of 2-way<br>Number of 2-way<br>Number of 2-way<br>Number of 2-way<br>Total installation costs<br>Total installation costs<br>Costs of valve installa<br>Effort valve installation<br>Installation effort 2-wi                                                                                                    | at exchanger<br>al and installation<br>d actuators<br>s and actuators<br>cable, junction boxes<br>/ junction boxes<br>s<br>toon<br>h<br>y<br>y                                                                                                    | 4 Stk.<br>EUR 32/465<br>EUR 19/550<br>EUR 6/300<br>200 pieces<br>200 pieces<br>0 pieces<br>0 pieces<br>5 kilometres<br>5 kilometres<br>EUR 19/50<br>EUR 8/500<br>100 hours                                                                                                    | 3 SN.<br>EUR 25'505<br>EUR 15'213<br>EUR 5'550<br>150 pieces<br>50 pieces<br>0 pieces<br>3.75 kilomettes<br>EUR 19'254<br>EUR 7'020<br>156 hours<br>95 hours                                                                                                    | 1 Sik.<br>EUR 1801<br>EUR 1143<br>EUR 1825<br>S0 pieces<br>0 pieces<br>50 pieces<br>1.25 kiomete<br>EUR 3188<br>50 pieces<br>1.25 kiomete<br>EUR 5400<br>122 hours<br>0 hours                                                                                                    |
| Number of valves per he<br>Overall costs of materi<br>Total material costs<br>Costs of all valves an<br>Total number of 2 way<br>Number of 2 way<br>Number of 3 way<br>Number of 3 way<br>Number of 3 way<br>Number of 3 way<br>Number of 4 way<br>Number of 4  | at exchanger<br>al and installation<br>d actuators<br>s and actuators<br>s be junction boxes<br>/ junction boxes<br>s<br>bon<br>h<br>y<br>y<br>y                                                                                                    | 4 SN.<br>EUR 32485<br>EUR 32485<br>EUR 37850<br>EUR 32485<br>EUR 37850<br>EUR 32485<br>O pieces<br>0 pieces<br>0 p | 3 SN.<br>EUR 25506<br>EUR 15213<br>EUR 9563<br>100 pieces<br>50 pieces<br>EUR 9563<br>150 pieces<br>EUR 9563<br>150 pieces<br>EUR 9563<br>150 pieces<br>EUR 9763<br>150 pieces<br>EUR 97663<br>150 pieces<br>EUR 9763<br>150 pieces<br>EUR 9765<br>150 pieces<br>EUR 9765<br>150 pieces<br>EUR 9765<br>150 pieces<br>150 pieces                                                                                                    | 1 Sk.<br>EUR 1143<br>EUR 1143<br>EUR 125<br>50 pieces<br>50 pieces<br>50 p                               |
| Number of valves per he<br>Overall costs of materix<br>Cost of material costs<br>Total number of 2-way<br>Number of 2-way<br>Number of 2-way  | at exchanger<br>al and installation<br>d actuators<br>as and actuators<br>cable, junction boxes<br>/ junction boxes<br>/ junction boxes<br>s<br>toon<br>h<br>ay<br>ay<br>ay                                                                                               | 4 5%.<br>EUR 32465<br>EUR 19550<br>EUR 19550<br>200 pieces<br>200 pieces<br>200 pieces<br>0 pieces<br>5 kilometers<br>5 kilometers<br>EUR 4350<br>190 hours<br>0 hours                                                                                                    | 3 8%.<br>EUR 2/8060<br>EUR 1/8213<br>EUR 0/800<br>100 pieces<br>0 pieces<br>0 pieces<br>3 75 Mionethes<br>EUR 0/963<br>150 pieces<br>3 75 Mionethes<br>EUR 0/964<br>EUR 7/220<br>156 hours<br>61 hours<br>61 hours                                                                                                    | 1 SK.<br>EUR 1143<br>EUR 1145<br>50 pieces<br>50 pieces<br>50 pieces<br>125 kilomet<br>EUR 318<br>50 pieces<br>125 kilomet<br>EUR 458<br>122 hours<br>0 hours<br>0 hours<br>0 hours                                                                                                    |
| Number of valves per he<br>Overall costs of materi<br>Total material costs<br>Costs of all valves an<br>Total sumber of 2-way<br>Number of 2-way<br>Number of 3-way<br>Number of 3-way<br>Number of 3-way<br>Number of 4-way<br>Number of 4- | at exchanger<br>al and installation<br>d actuators<br>s and actuators<br>s before the second<br>s function boxes<br>s<br>bon<br>h<br>h<br>y<br>w<br>y<br>w<br>y<br>w<br>w<br>y<br>w<br>subtion                                                                            | 4 58.<br>4 58.<br>EUR 32465<br>EUR 19550<br>EUR 19550<br>EUR 19550<br>200 preces<br>200 preces<br>EUR 12750<br>EUR 12750<br>EUR 2165<br>EUR 2165<br>EUR                  | 3 5K<br>2 00 000<br>2 00 000<br>2 000<br>2 000<br>2                                                                                                    | 1 Sik.<br>EUR 11901<br>EUR 1143<br>EUR 1255<br>So pieces<br>O pieces<br>O pieces<br>O pieces<br>EUR 3181<br>So pieces<br>125 kiomet<br>EUR 3181<br>So pieces<br>EUR 3181<br>So pieces<br>EUR 31 |
| Number of valves per he<br>Overall costs of material<br>Costs of material<br>Costs of alvalves an<br>Total number of 2-way<br>Number of 2-way<br>Number of 2-way | at exchanger<br>al and installation<br>d actuators<br>s and actuators<br>able, junction boxes<br>/ junction boxes<br>s<br>bon<br>h<br>h<br>ay<br>ay<br>ay<br>ay<br>ay<br>ay<br>ay<br>abor                                                                                 | 4 Stk.<br>EUR 32485<br>EUR 32485<br>EUR 32485<br>EUR 32485<br>COO pieces<br>200 pieces<br>200 pieces<br>5 kilometres<br>EUR 12750<br>200 pieces<br>5 kilometres<br>EUR 3250<br>100 hours<br>0 hours<br>0 hours<br>0 hours<br>100 hours<br>100 hours                                         | 3 6%.<br>2 8%.<br>EUR 29500<br>EUR 29500<br>EUR 29500<br>100 pieces<br>100 pieces<br>100 pieces<br>100 pieces<br>3.75 kilometies<br>EUR 7020<br>EUR 7020<br>150 pieces<br>3.75 kilometies<br>EUR 7020<br>150 pieces<br>150 pieces<br>150                                                                                                    | 1 Sik.<br>EUR 1901<br>EUR 1143<br>EUR 625<br>50 pieces<br>0 pieces<br>0 pieces<br>50 pieces<br>50 pieces<br>125 kiomet<br>EUR 649<br>122 hours<br>0 hours<br>0 hours<br>122 hours<br>122 hours                                                                                                    |
| Number of valves per he<br>Overall costs of materi<br>Total material costs<br>Total number of 2 ways<br>Number of 2 ways<br>Number of 2 ways<br>Costs of case perint<br>Total case length<br>Number of a case onto<br>Total case length<br>Total installation cost<br>Costs of case perint<br>Entor two remains<br>Installation effort 2 with<br>Installation effort 2 with<br>Installation effort 2 with<br>Installation effort 2 with<br>Installation effort 2 with<br>Installation effort 2 with<br>Installation effort 2 with<br>Installation effort 2 with<br>Effort installation of the<br>Effort installation of the<br>Installation effort 2 with Installation effort 2 with<br>Installation effort 2 with Installation effort 2 with Installation effort 2 w                                                                                                    | at exchanger<br>al and installation<br>d actuators<br>s and actuators<br>able, junction boxes<br>/ junction boxes<br>s<br>ton<br>b<br>b<br>wy<br>wy<br>wy<br>wy<br>wy<br>wy<br>way<br>haton<br>close box<br>b<br>b<br>b<br>b<br>b<br>b<br>b<br>b<br>b<br>b<br>b<br>b<br>b | 4 SB.<br>4 SB.<br>EUR 32485<br>EUR 19550<br>EUR 19550<br>200 pieces<br>2 pieces<br>2 piece | 3 5%<br><b>EUR 2500</b><br><b>EUR 1923</b><br>EUR 9500<br>150 pieces<br>0 pieces<br>0 pieces<br>0 pieces<br>1 75 bienes<br>3 75 bienes<br>1 75 bienes<br>1 75 bienes<br>1 75 bienes<br>1 75 bienes<br>1 76 bienes<br>1 76 bienes<br>1                                                                                                    | 1 Sik.<br>EUR 1801<br>EUR 1143<br>EUR 1872<br>So pieces<br>O pieces<br>O pieces<br>O pieces<br>So pieces<br>1.25 kilomet<br>EUR 3490<br>122 hours<br>O hours<br>O hours<br>EUR 1991<br>3.5 hours                                                                                                    |

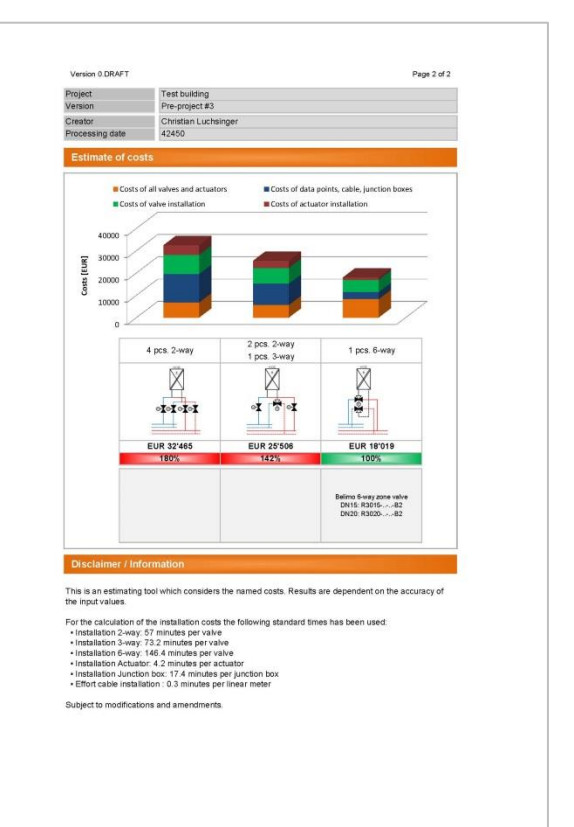

- The button **Create PDF** creates a two-page PDF. The directory of the Excel file is selected as the location for saving the file.
  - o The file name is selected as follows: YYYY-MM-DD Project\_Version.pdf

| Project         |  |
|-----------------|--|
| Version         |  |
| Creator         |  |
| Processing date |  |

 $\boldsymbol{\lambda}$